## ChemOffice ライセンス更新の申請方法

※注:この手順は、学内でインターネットがつながった状態で実施してください。

- 1. <u>https://software.k.hosei.ac.jp/</u> ヘアクセスします。
- 2. 「ソフトウェアダウンロード申請」をクリックします。

| <sup>法政大学 HOSEI University</sup><br>ソフトウェアステー   | ション                                                                                    | 法政大当<br>HOSEI Universit               |
|-------------------------------------------------|----------------------------------------------------------------------------------------|---------------------------------------|
| 名種ソフトウェアについて<br>© <u>Windows OS・Officeを使いたい</u> | 当サイトはソフトウェアのダウンロード<br>申請を行うサイトです。                                                      |                                       |
| Adobe裂ソフトウェアを使いたい                               | 法政大学の学生および教職員がダウンロードして利用できるソフトウェア                                                      | の情報を提供しています。利用した                      |
| O SymantecEndpointProtection<br>を使いたい           | シノトウェアについての消戦を確認した上で、「シノトウェアタウンロー<br>下さい。<br>※当サイトから申請できるソフトウェアは、法政大学の教職員および学生         | ト申請」フォームより申請を行なう<br>のみが利用することができます。付け |
| ● <u>その他のソフトウェア</u>                             | 校の教職員・生徒および通信教育課程の学生は利用できません。<br>※事務用PCでのソフトウェアダウンロード申請はお待ちください。                       |                                       |
| ソフトウェアダウンロード申請につい                               | 🕖 お知らせ                                                                                 |                                       |
| C V                                             | メンテナンスのお知らせ                                                                            | 2015年04月17日(金                         |
| ● ソフトウェアダウンロード申請                                | 2015年4月18日(土) 8時00分~8時30分の闇、メンテナンスのため申請<br>ンスールができなくなります。<br>ご不便をお掛け致しますがよろしくお願いいたします。 | 済ソフトウェアのダウンロードとイ                      |
| よくあるご質問                                         | 緊急メンテナンスのお知らせ                                                                          | 2015年04月14日(火                         |

3. 「ソフトウェアダウンロード申請」ページを一番下までスクロールします。

| <sub>法政大学 HOSEI University</sub><br>ソフトウェアステー       | ション                     |                            |                                                                                                    | 法政大学<br>HOSEI University |
|-----------------------------------------------------|-------------------------|----------------------------|----------------------------------------------------------------------------------------------------|--------------------------|
| HOME > ソフトウェアダウンロード申請                               |                         | ダウンロード申請                   |                                                                                                    |                          |
| ● Windows OS・Officeを使いたい                            | 各種ソフトウェアの<br>アを利用したい場合に | ロインストーラーをダウ:<br>は、ダウンロード申請 | ・<br>ンロードするための専用サイトを用意しました<br>フォームより申請して下さい。                                                                               | フトウェ                     |
| ● Adobe製ソフトウェアを使いたい                                 | インストールでき<br>る端末         | インストールできる<br>人             | 利用できるライセンスおよびソフトウェア                                                                                                    |                          |
| ● <u>SymantecEndpointProtection</u><br><u>を使いたい</u> |                         |                            | マイクロソフト包括ライセンス契約 (EES)<br>Windows OS(アップグレードのみ)(日本語版/ダ<br>Windows 8.1 Enterprise 32bit/64bit                               |                          |
| ● その他のソフトウェア                                        |                         |                            | Windows 7 Enterprise 32bit/64bit<br>※元となるパソコンにWindowsOSが入っている<br>プグレードのみとなります。OSの新規インス<br>4. (Marc OS XI: Windows OSをインストー | のアッ<br>ませ<br>+可能で        |
| ソフトウェアダウンロード申請につい<br>て                              |                         |                            | 7)<br>す)<br>Office(日本語版/英語版)<br>Office Professional Plus 2013                                                              | A MIRC                   |
| ● ソフトウェアダウンロード申請                                    |                         |                            | Office Professional Plus 2010<br>Office for Mac 2011 SP1                                                                   |                          |
| ● <u>よくあるご質問</u>                                    |                         |                            | Adobe包括ライセンス契約 (ETLA)<br>Windows 版<br>Accelet Dro VI                                                                       |                          |

4. 「ソフトウェアダウンロード申請」ボタンをクリックします。

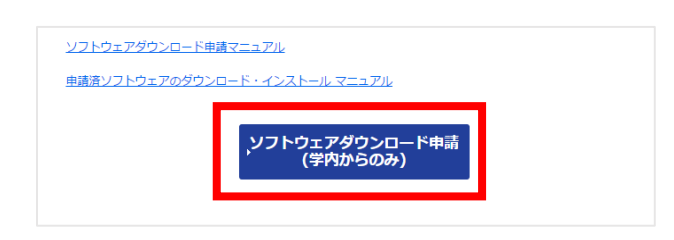

5. ソフトウェアステーションを初めて利用するときは、ユーザー情報を登録してください。

| 学部                                | Solite Landson | 統合認証ユーザID | (aprile)            |
|-----------------------------------|----------------|-----------|---------------------|
| 氏名                                | 新水 李維          | メールアドレス   | wyw.www.hosei.ac.jp |
|                                   | 09083876398    |           |                     |
| 連絡可能な電話番号(外線・携帯)                  |                |           |                     |
| 連絡可能な電話番号(外線・携帯)                  |                |           |                     |
| 連絡可能な電話番号(外線・携帯)<br>車絡可能な電話番号(内線) | \$294          |           |                     |

6. 「利用申請」が表示されたら「インストール希望のソフト」のメニューをクリックし、

## 「ChemOffice (ライセンス更新のみ)」を選んでください。

| 利用申請                               |                                                                                                    | ▶申請履歴画面へ   |
|------------------------------------|----------------------------------------------------------------------------------------------------|------------|
| 本システムを利用してソフトウェ<br>人で購入されたパソコンでは申請 | アのインストールを申請できるパソコンは、大学の予算もしくは科研費で購入しているパン<br>できません。                                                                                                    | リコンのみであり、個 |
| インストール希望のソフト1                      | Mathematica 11 (パスワートのみ) Win<br>Mathematica 10 (パスワートのみ) Win<br>Mathematica 0 (パスワートのみ) Win                                                                                                    | ^          |
| インストール希望のソフト2                      | Mathematica 8 (パスワードのみ) Win                                                                                                    |            |
| インストール希望のソフト3                      | Mathematica Mac版 (1年ごとに新しいパスワードの入力が必要です)<br>Mathematica 11 (新規インストーラ+パスワード) Mac<br>Mathematica 11 (パスワードのみ) Mac                                                                                                    |            |
| インストール希望のソフト4                      | Mathematica 0 (パスノードのみ) Mac<br>Mathematica 9 (パスワードのみ) Mac<br>Mathematica 8 (パズワードのみ) Mac                                                                                                    |            |
| インストール希望のソフト5                      | ChemBioOffice<br>ChemBioOffice Ultra 14 Windows                                                                                                    |            |
| インストールするPC1                        | Chembiol traw Mac<br>ChemOffice (ライセンス更新のみ)                                                                                                    |            |
| 人一力一名                              | LabVIEW<br>LabVIEW                                                                                                    |            |
| 型式                                 | SCIGRESS<br>SCIGRESS<br>VISIO (基本的には32bitとなります。パソコンヘインストールされているOfficeのbit数に準拠)                                                                                                    |            |
| シリアル番号                             | Visio 2013 64bit (64bit/(-ジョンのOfficeがインストールされている場合)<br>Visio 2013 32bit (貸与ノートパンコンの場合はこちらです)<br>Rhinoceros 8<br>Rhinoceros 5 Windows<br>V-Ray for Rhinoceros 5 Windows 32bit<br>V-Ray for Rhinoceros 5 Windows 64bit<br>ンワアルレ奋亏・望い、シラ県振動寺 マニュアルFAQ | ~          |
| インストールするPCを追加する<br>(3台まで)          | ▶ 追加                                                                                                    |            |

7. 下図の通り、edu2015 貸与ノートパソコンの情報を入力して、

## 「同意する」にチェックを入れたら、「確認する」ボタンをクリックしてください。

| インストールするPC1                                | ● 貸与ノートPC(理工系学部のみ) ◎ 備品番号あり ◎ 備品番号なし(申請中含む)                           |
|--------------------------------------------|-----------------------------------------------------------------------|
| メーカー名                                      | Lenovo                                                                |
| 型式                                         | Thinkpad X121e                                                        |
| シリアル番号                                     | LR99999<br>※ハイフンなどの記号は削除して入力ください。                                     |
| インストールするPCを追加する<br>(3台まで)                  | ▶ 追加                                                                  |
| 連絡事項                                       | ※インストール期限切れの為再申請など、お知らせいただくことがあればご記入ください。                             |
| 【ソフトウェアダウンロード申詞<br>本サイトで提供するソフトウェン<br>します。 | 情に関する誓約事項】<br>アを利用するにあたり、法政大学とソフトウェアベンダー名社とのライセンス契約に基づき、以下の事項に同意<br>▼ |
|                                            | 上記の利用規約に 🗹 同意する                                                       |
| ▶確認する                                      |                                                                       |

## 8. 確認画面が表示されますので、「申請する」ボタンをクリックしてください。

| 利用申請         |                        |  |
|--------------|------------------------|--|
| インストール希望のソフト | ChemOffice (ライセンス更新のみ) |  |
| インストールするPC1  | 貸与ノートPC (理工系学部のみ)      |  |
| メーカー名        | Lenovo                 |  |
| 型式           | Thinkpad X121e         |  |
| シリアル番号       | LR99999                |  |
| 連絡事項         |                        |  |
|              | →申請する                  |  |

以上で、ChemOffice ライセンス更新の申請作業は完了です。

後ほど、メールが届きますのでメールに記載されている内容に従ってライセンスを更新してください。